AASHTOWare BrDR 7.5.0 Multi-Cell Box LFR Tutorial MCB3 – Post-Tensioned Multi-Cell Box LFR Example

## **Topics Covered**

- Post-tensioned concrete multicell box data entry
- Live load distribution factor calculations
- LFR analysis and results

This example describes entering a post-tensioned multicell box superstructure into AASHTOWare BrDR. The superstructure is not integral with the substructure.

## Analysis Methods

Post-tensioned concrete multicell box (MCB) superstructures can be analyzed in the following ways:

- LFR and LRFR
- Full box section including each individual webline

## Post-Tensioned Concrete Multi-Cell Box Data Entry

From the Bridge Explorer, click on the bridge **BID 27 MultiCell Box Examples** in the sample database and select **Open** from the **Bridge** group of the **BRIDGE** ribbon to open this bridge as shown below.

| Br                                  |           |            | AAS               | HTOWare Bridge Design and R              | ating ? — 🗆                                   | $\times$ |
|-------------------------------------|-----------|------------|-------------------|------------------------------------------|-----------------------------------------------|----------|
| BRIDGE EXPLORER BRIDG               | FOLDER    |            | RATE              | TOOLS VIEW                               |                                               |          |
| New Open Batch ~<br>Bridge          | Find Copy | Paste<br>N | Co<br>To<br>1anag | py Remove Delete<br>From                 |                                               |          |
| F Open (Ctrl+O)<br>P Recent Bridges |           |            | BID               | Bridge ID<br>LKFD Substructure Example 5 | Bridge Name<br>LKFD SUDStructure Example 3    | D        |
| 🖻 🎾 All Bridges                     |           |            | 23                | LRFD Substructure Example 4              | LRFD Substructure Example 4 (NHI Hammer Head) |          |
| 🗄 🎾 Templates                       |           |            | 24                | Visual Reference 1                       | Visual Reference 1                            | Un       |
| Deleted Bridges                     |           |            | 25                | Culvert Example 1                        | Culvert Example 1                             |          |
|                                     |           |            | 26                | Curved Guide Spec                        | Curved Guide Spec Example(LFR)                |          |
|                                     |           | >          | 27                | MultiCell Box Examples                   | Multi Cell Box Examples                       |          |
|                                     |           |            | 28                | Gusset Plate Example                     | Gusset Plate Example                          | Un       |
|                                     |           |            | 29                | Splice Example                           | Splice Example                                |          |
|                                     |           |            | 30                | Simple DL-Cont LL-Splice                 | Simple DL Splice                              | Un       |
|                                     |           |            | 31                | MetalCulvertExample1                     | MetalCulvertExample 1                         | -        |
|                                     |           |            | -                 |                                          |                                               | •        |
|                                     |           |            |                   |                                          | Total Bridge Count: 31                        |          |

The partially expanded Bridge Workspace (BWS) tree is shown below.

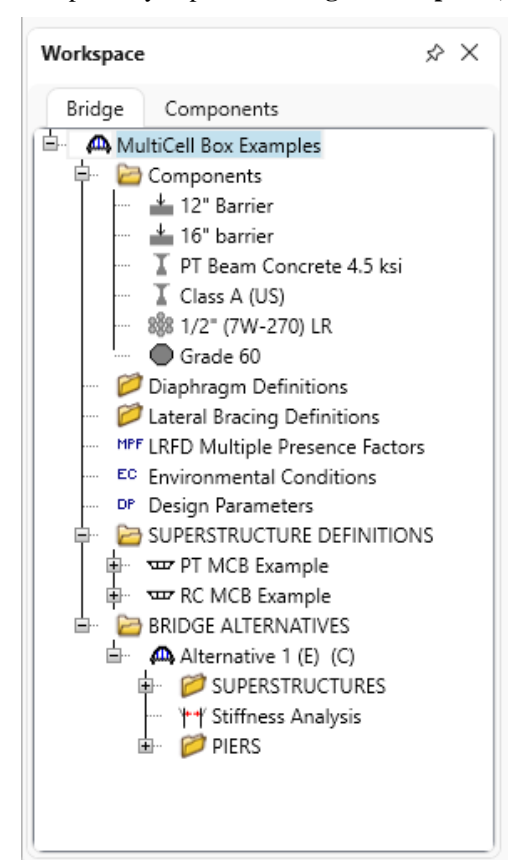

#### Superstructure Definitions

Create a new MCB (multicell box) superstructure definition. Click on **Superstructure Definitions** in the **BWS** to open the **New Superstructure Definition** window. Select Concrete multi-cell box superstructure and click **OK**.

| A New Superstructure Definition                 |                                  | $\times$ |
|-------------------------------------------------|----------------------------------|----------|
| Girder system superstructure                    |                                  |          |
| Girder line superstructure                      | Superstructure definition wizard |          |
| Floor system superstructure                     |                                  |          |
| Floor line superstructure                       |                                  |          |
| Truss system superstructure                     |                                  |          |
| Truss line superstructure                       |                                  |          |
| Reinforced concrete slab system superstructure  |                                  |          |
| O Concrete multi-cell box superstructure        |                                  |          |
| Advanced concrete multi-cell box superstructure |                                  |          |
|                                                 |                                  |          |
| and a second second second second               |                                  |          |

## Concrete Multi-Cell Box Superstructure Definition

Enter the following data for the superstructure definition. Select the **Post-tensioned** checkbox. This will display the **PT** windows in the **BWS** tree.

| Name:       PT MCB         Description:       Left: 12 in         Default units:       US Customary V         Number of spans:       2 0         Span lengths       Average humidity: 60 %         Enter span lengths along the reference line:       Structure type         Span length       Structure type         Image: span length       Structure type         Structure model for LLDF computation       Structure         Image: span length       Image: span length         Structure model for LLDF computation       Verage in the span length side connected to adjacent structure         Image: span length       Verage in the span length         Image: span length       Image: span length         Image: span length       Verage in the span length         Image: span length       Image: span length         Image: span length       Image: span length         Image: span length       Image: span length         Image: span length       Image: span length         Image: span length       Image: span length         Image: span length       Image: span length         Image: span length       Image: span length         Image: span length       Image: span length         Image: span length       Image: span length <t< th=""><th>Definition Analysis</th><th>Specs Factors Engi</th><th>ine Control options</th><th></th></t<>                                                                                                    | Definition Analysis                                             | Specs Factors Engi                                          | ine Control options                          |                                             |
|----------------------------------------------------------------------------------------------------|-----------------------------------------------------------------|-------------------------------------------------------------|----------------------------------------------|---------------------------------------------|
| Description:<br>Default units:<br>Number of spans:<br>2 2 2<br>Span lengths<br>2 2 2<br>Span lengths<br>2 2 2<br>Span lengths along the reference line:<br>Span lengths<br>Center span lengths along the reference line:<br>Structure type<br>Consider substructure simplified definition<br>Integral with substructure<br>Consider substructure skew in F£ section f<br>2 Post-tensioned<br>Center structure<br>Right side connected to adjacent structure<br>Right side connected to adjacent structure<br>Center structure<br>Center | Name:                                                           | PT MCB                                                      |                                              |                                             |
| Description:<br>Left: 12 in<br>Number of spans: 20<br>Number of cells: 20<br>Structure model for LLDF computation<br>Structure model for LLDF computation<br>Structure model for LLDF computation<br>Structure model for dadjacent structure<br>Right side connected to adjacent structure<br>Right side connected to adjacent structure<br>Number of end to adjacent structure<br>Number of end to end to en                                                                                                    |                                                                 |                                                             |                                              | End projections                             |
| Right: 12   Inter span lengths   Number of spans:   2   2   Structure span   2   1   1111.5   2   1111.5   Verage humidity:   60   %   Structure model for LLDF computation   Structure   Right:   1   111.5   2   111.5   2   111.5   2   111.5   2   111.5   2   111.5   2   111.5   2   111.5   2   111.5   2   111.5   2   111.5   2   111.5   2   111.5   2   111.5   2   12.61   3.70   2.61   1.61   3.70   2.70   3.70   3.70   3.70   3.70   3.70   3.70   3.70   3.70   3.70   3.70   3.70   3.70   3.70   3.70   3.70   3.70   3.70   3.70   3.70   3.70   3.70   3.70   3.70   3.70   3.70   3.70   3.70   3.70<                                                                                                    | Description:                                                    |                                                             |                                              | Left: 12 in                                 |
| Default units: US Customary V<br>Number of spans: 2<br>Number of cells: 2<br>Structure span lengths along the reference line: Structure type<br>Structure simplified definition<br>1 111.5<br>2 111.5<br>Structure model for LLDF computation<br>Standalone<br>Left side connected to adjacent structure<br>Right side connected to adjacent structure<br>Right side connected to adjacent structure<br>Structure model for the structure shows in FE section p                                                                                                    |                                                                 |                                                             |                                              | Right: 12 in                                |
| Number of spans:<br>2<br>Number of cells:<br>2<br>Structure model for LLDF computation<br>Structure model for LLDF computation<br>Structure adjacent structure<br>Right side connected to adjacent structure<br>Right side connected to adjacent structure                                                                                                    | Default units:                                                  | US Customary 🗸 🗸                                            | Span lengths                                 | Average humidity: 60 %                      |
| Number of cells:<br>2 )<br>Structure model for LLDF computation<br>Standalone<br>Left side connected to adjacent structure<br>Right side connected to adjacent structure                                                                                                    | Number of spans:                                                | 2 0                                                         | Enter span lengths along the reference line: | ⊂ Structure type                            |
| Structure model for LLDF computation          Standalone       Image: Computation of the structure         Left side connected to adjacent structure       Image: Computation of the structure                                                                                                    | Number of cells:                                                | 2 🗘                                                         | Span Length                                  | Frame structure simplified definition       |
| Structure model for LLDF computation          Structure model for LLDF computation         Standalone                                                                                                    |                                                                 |                                                             | (ft)                                         | Integral with substructure                  |
| Structure model for LLDF computation          Standalone <ul> <li>left side connected to adjacent structure</li> <li>Right side connected to adjacent structure</li> <li>w</li> <li>v</li> <li>v</li></ul>                                                                                                    |                                                                 |                                                             |                                              | Consider substructure skew in FE section pr |
|                                                                                                    | Standalone                                                      | CLUF computation                                            |                                              | Analyze webs only                           |
|                                                                                                    | Standalone           Left side conne           Right side conne | ected to adjacent structure                                 |                                              | Analyze webs only                           |
|                                                                                                    | Standalone<br>Left side conne<br>Right side conn                | ected to adjacent structure                                 |                                              | Analyze webs only                           |
|                                                                                                    | Standalone<br>Left side conne<br>Right side conne               | ected to adjacent structure                                 |                                              | Analyze webs only                           |
|                                                                                                    | Standalone<br>Left side conne<br>Right side conne               | ected to adjacent structure                                 |                                              | Analyze webs only                           |
|                                                                                                    | Standalone<br>Left side conne<br>Right side conn                | ected to adjacent structure                                 |                                              | Analyze webs only                           |
|                                                                                                    | Standalone<br>Left side conne<br>Right side conne               | ected to adjacent structure                                 |                                              | Analyze webs only                           |
|                                                                                                    | Standalone<br>Left side conne<br>Right side conne               | ected to adjacent structure<br>nected to adjacent structure |                                              | Analyze webs only                           |
|                                                                                                    | Standalone<br>Left side conne<br>Right side conne               | ected to adjacent structure                                 |                                              | Analyze webs only                           |
|                                                                                                    | Standalone<br>Left side conne<br>Right side conn                | LLUP computation                                            |                                              | Analyze webs only                           |

Click **OK** to apply this data and close the window.

### Load Case Description

Expand the newly added superstructure definition **PT MCB** folder in the **BWS** tree and double click on the **Load Case Description** node. Use the **Add default load case descriptions** button to create the following load cases.

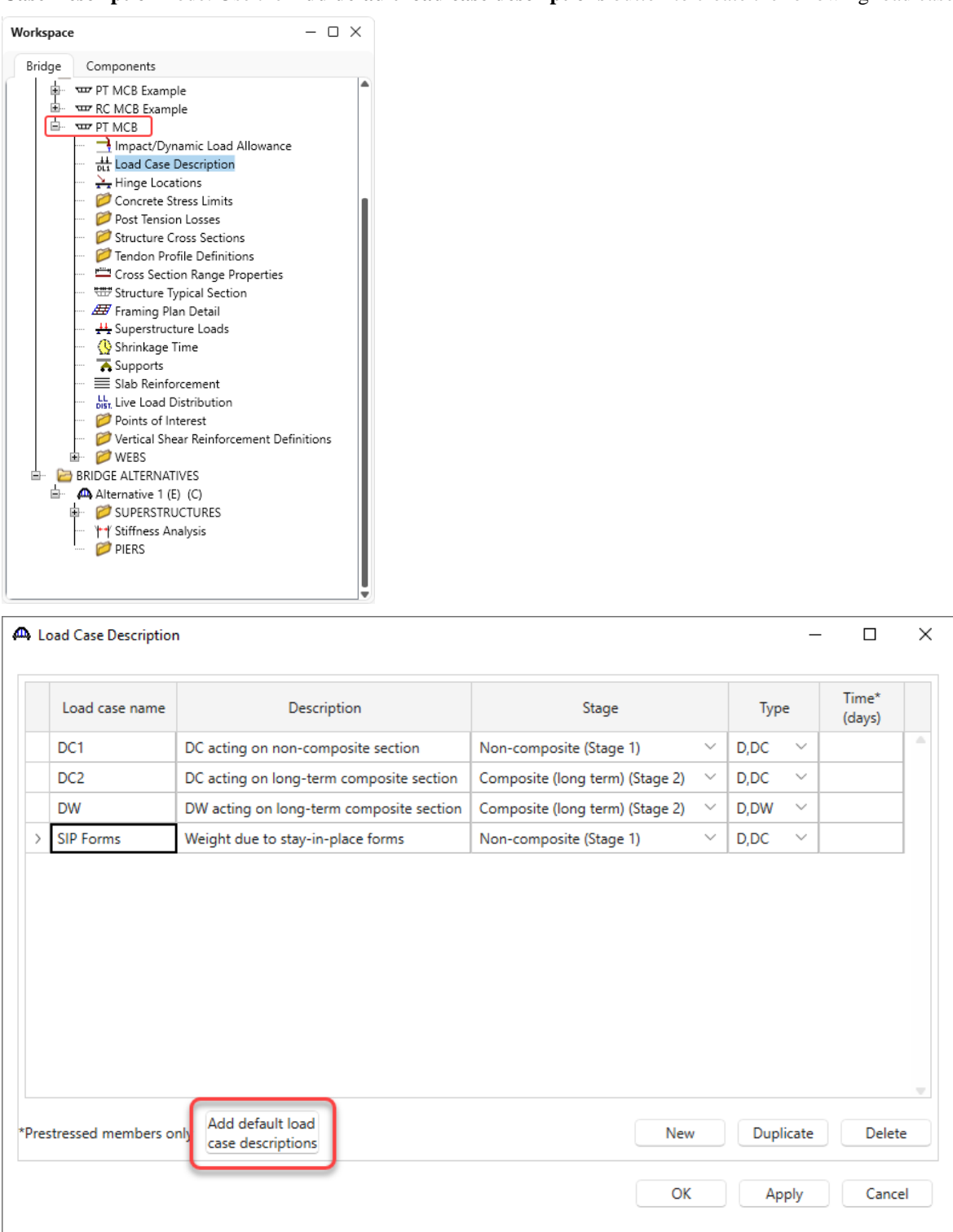

Click **OK** to apply the data and close the window.

## Concrete Stress Limits

Double click on the **Concrete Stress Limits** folder in the **BWS** tree and enter a **Name**, **Concrete material** and click the **Compute** button to fill the stress limit data for the beam concrete.

| A Stress Limit Sets - Cond                     | crete                   |              |           |     | _     |       | $\times$ |
|------------------------------------------------|-------------------------|--------------|-----------|-----|-------|-------|----------|
| Name: Bea                                      | am Stress Limit         |              |           |     |       |       |          |
| Description:                                   |                         |              |           |     |       |       |          |
| Corrosion condition: Mod                       | derate                  | $\sim$       |           |     |       |       |          |
| Final allowable tensio                         | n stress limit coef. (U | S) override: |           |     |       |       |          |
| Concrete material: PT E                        | Beam Concrete 4.5 ks    | i v          |           |     |       |       |          |
| Ca                                             | ompute                  |              |           |     |       |       |          |
|                                                | LFD                     |              | LRFD      |     |       |       |          |
| Initial allowable compress                     | ion: 2.4                | ksi          | 2.6       | ksi |       |       |          |
| Initial allowable tension:                     | 0.1897367               | ksi          | 0.1896    | ksi |       |       |          |
| Final allowable compression                    | on: 2.7                 | ksi          | 2.7       | ksi |       |       |          |
| Final allowable tension:                       | 0.4030509               | ksi          | 0.4030509 | ksi |       |       |          |
| Final allowable DL compre                      | ession: 1.8             | ksi          | 2.025     | ksi |       |       |          |
| Final allowable slab comp                      | ression:                | ksi          |           | ksi |       |       |          |
| Final allowable compression<br>(LL+1/2(Pe+DL)) | on: 1.8                 | ksi          | 1.8       | ksi |       |       |          |
|                                                |                         |              |           | )K  | Apply | Cano  | el       |
|                                                |                         |              |           |     | 199   | Curre |          |

Click **OK** to apply the data and close the window.

## Post Tension Losses

Double click on the **Post Tension Losses** folder in the **BWS** tree and select the **Lump Sum** Loss method.

| · · · · · ·                |          |        | ⊂ Lump sum l  | osses | J |     |
|----------------------------|----------|--------|---------------|-------|---|-----|
| Loss method:               | Lump Sum |        |               |       |   |     |
| Anchor set:                |          | in     | Initial loss: | 20    |   | ksi |
| Coefficient of friction:   |          |        | Final loss:   | 45    |   | ksi |
| Wobble coefficient:        |          | per ft |               |       |   |     |
| P/S transfer stress ratio: |          |        |               |       |   |     |
| Transfer time:             |          | Hours  |               |       |   |     |
| Age at deck placement:     |          | Days   |               |       |   |     |
| Final age:                 |          | Days   |               |       |   |     |
|                            |          |        |               |       |   |     |

Click **OK** to apply the data and close the window.

## Structure Cross Sections

Double click on the Structure Cross Sections folder in the BWS tree and enter the following data.

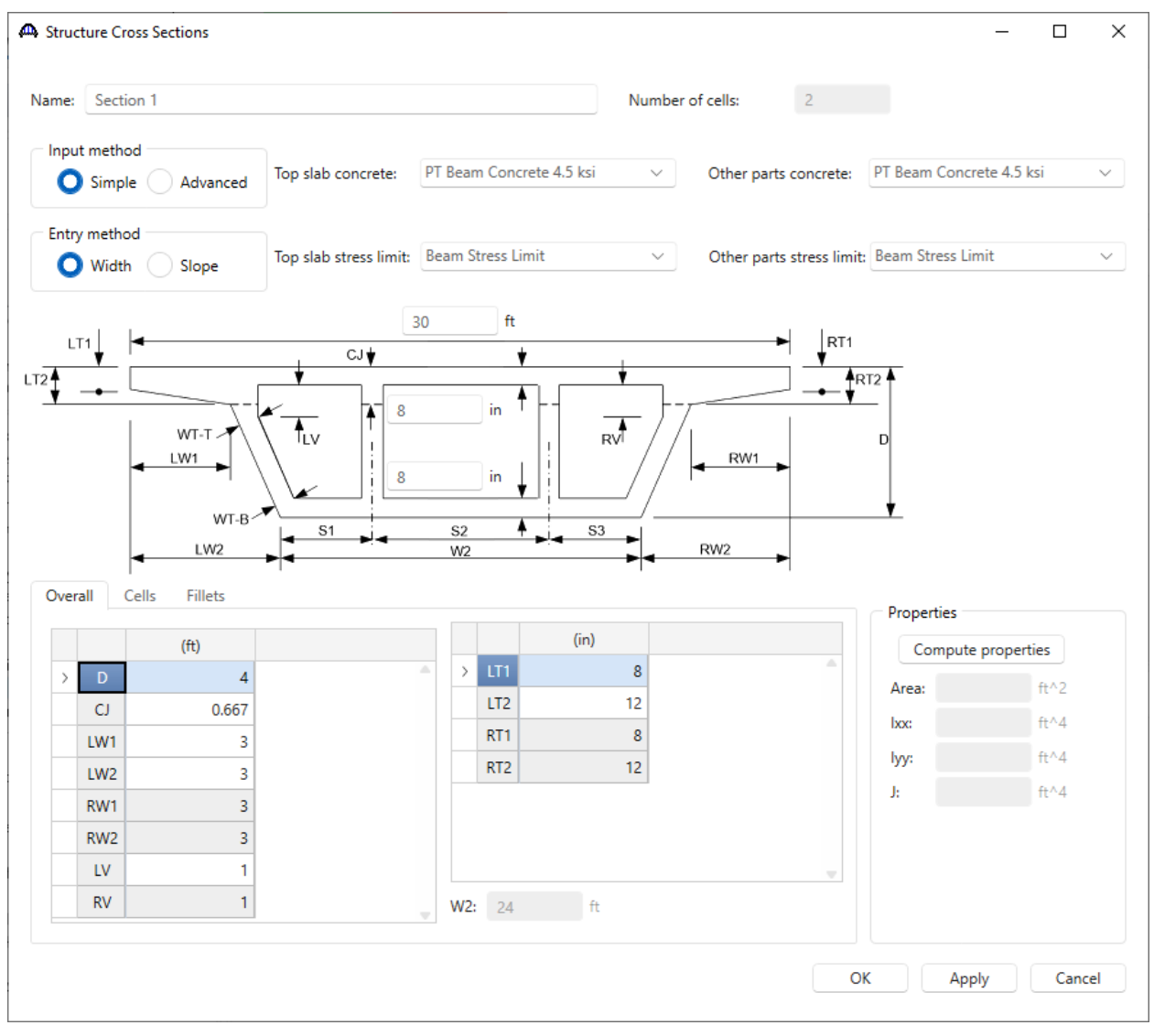

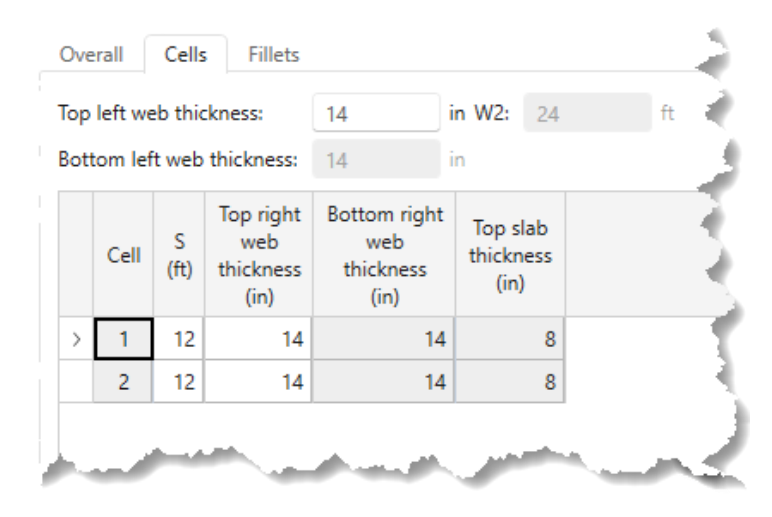

h

|   | Location<br>in cells | Exterior<br>web fillet | Interior<br>web fillet                                                                                                    | Horiz<br>(in) | Vert<br>(in) |
|---|----------------------|------------------------|----------------------------------------------------------------------------------------------------|---------------|--------------|
| > | Тор                  |                        |                                                                                                    | 4             | 4            |
|   | Bottom               | $\sim$                 | <ul> <li>Image: A set of the set of the</li></ul> | 4             | 4            |

Now that all the dimensions are entered, click the Compute properties button.

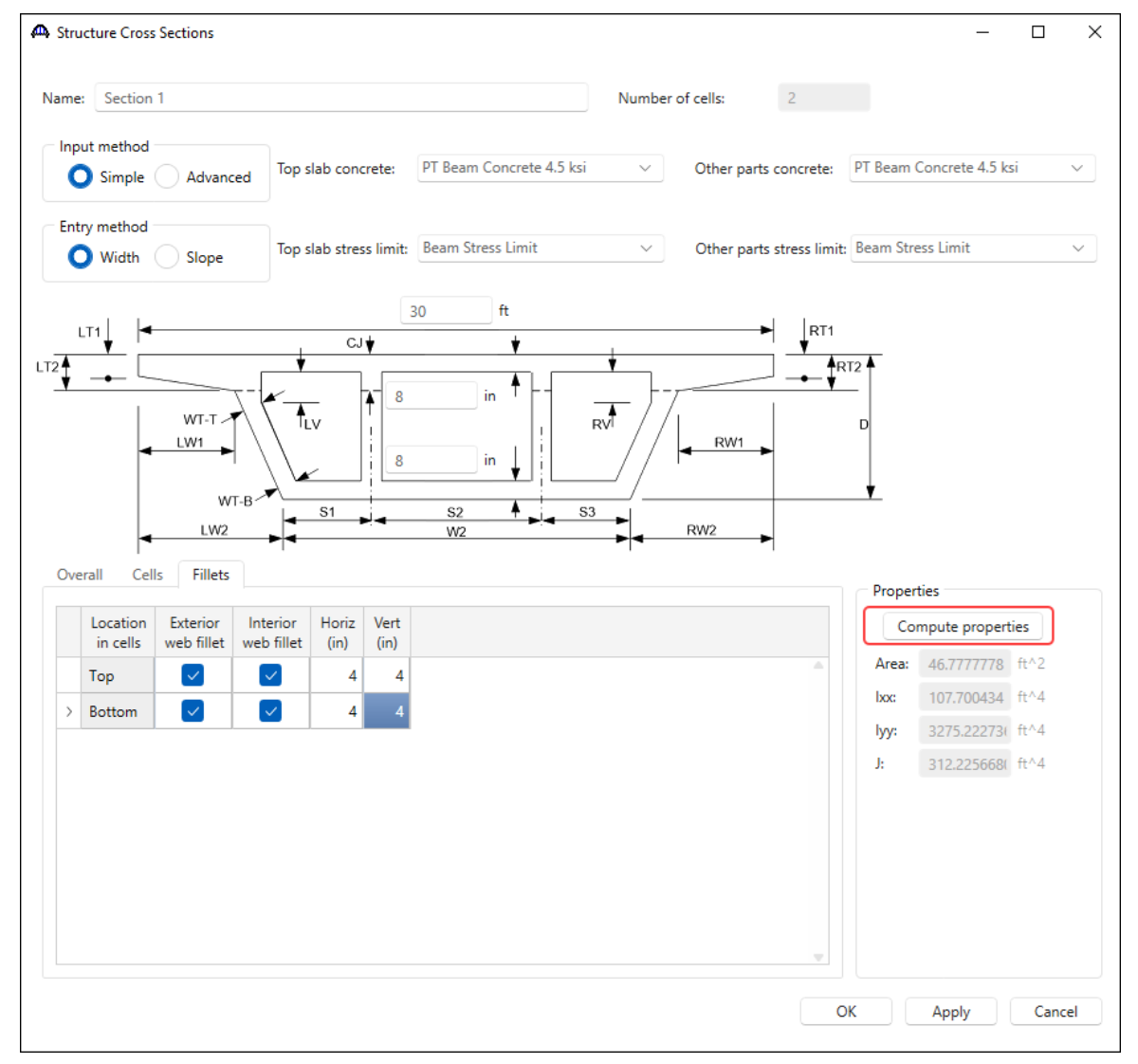

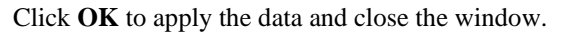

Create another cross section by copying **Section 1** and making edits to it. To copy, select **Section 1**, right-click and select **Copy** (or click on the **Copy** button from the **Manage** group of the **WORKSPACE** ribbon). Now select **Structure Cross Sections** folder, right-click and select **Paste** (or click on the **Paste** button from the **Manage** group of the **WORKSPACE** ribbon).

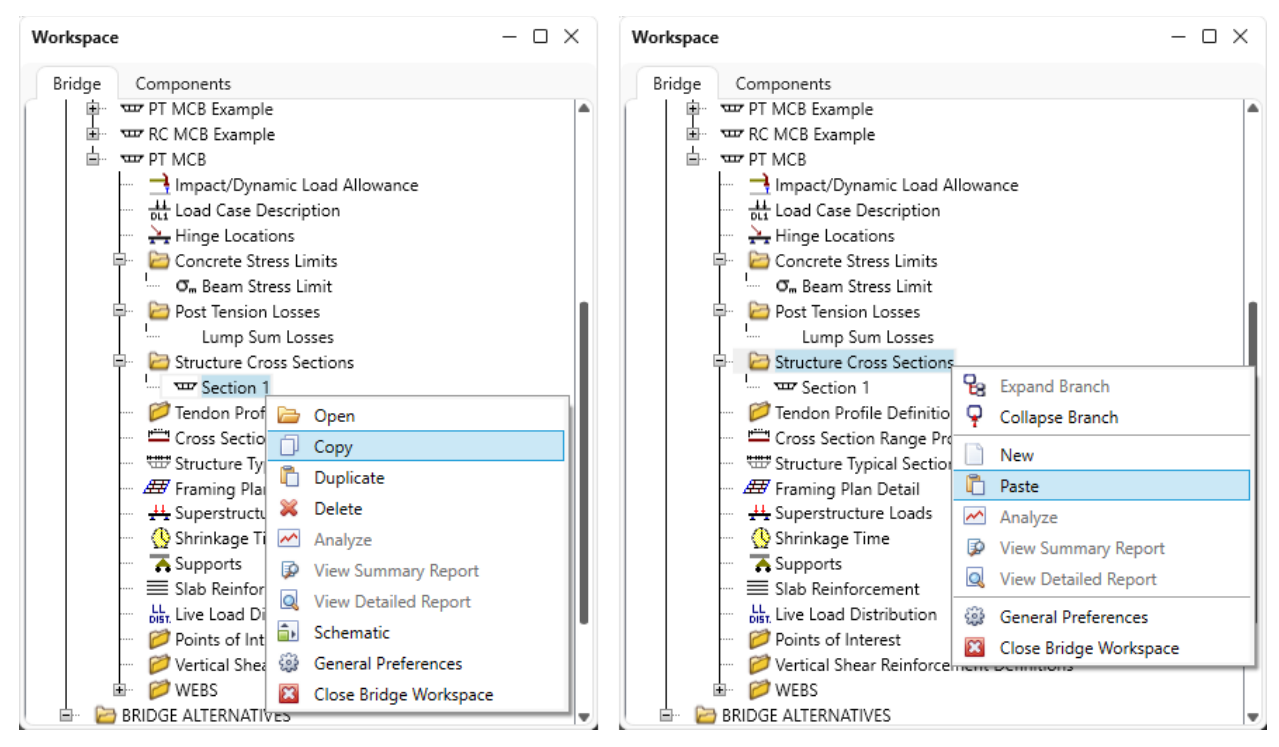

| Bridge Works     | pace - Mu | ultiCell Bo | x Examples         |             | ANALYS              | ilS    | REPO  | ORTS  |       | ?         | _                   |          | × |
|------------------|-----------|-------------|--------------------|-------------|---------------------|--------|-------|-------|-------|-----------|---------------------|----------|---|
| BRIDGE WORKSPACE | WORKS     | PACE        | TOOLS              | VIEW        | DESIGN/R            | ATE    | REPOR | RTING |       |           |                     |          |   |
| A Check Out      | E<br>Save | 👶 Rest      | ore 🔀<br>ert Close | é<br>Export | <b>2</b><br>Refresh | Dpen ( | New   | Copy  | Paste | Duplicate | <b>di</b><br>Delete | Schemati | c |
|                  | B         | Bridge      |                    |             |                     |        |       | Ma    | anage |           |                     |          |   |

Now double click on the copied cross section to open its window. Rename the new cross section to **Section 2**, revise the depth to 8' and click on the **Compute properties** button as shown below.

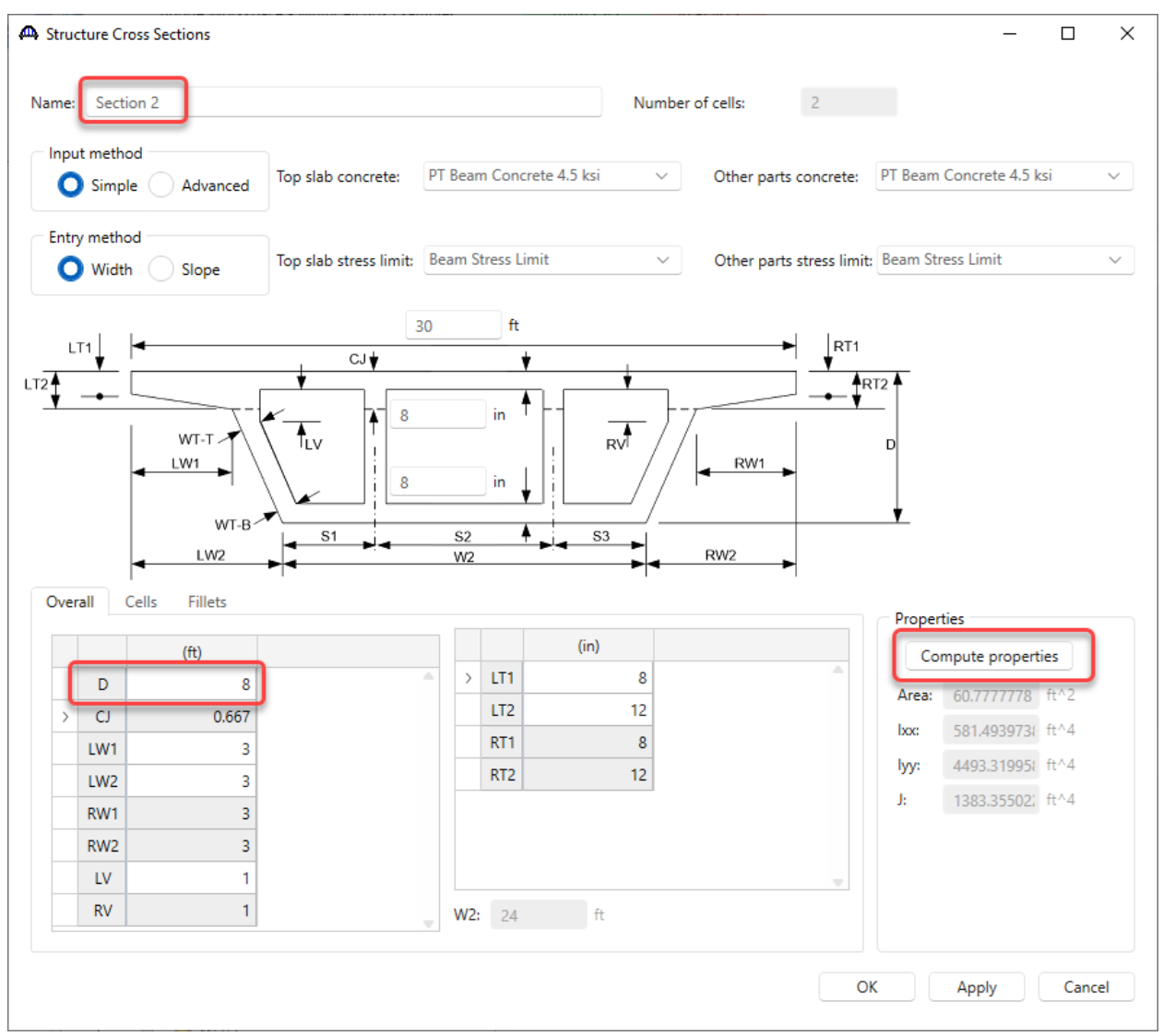

Click **OK** to apply the data and close the window.

#### Schematic – Section 1

With **Section 1** selected in the **BWS** tree, click on the **Schematic** button from the **WORKSPACE** ribbon (or right click and select **Schematic**) to view the cross section as shown below.

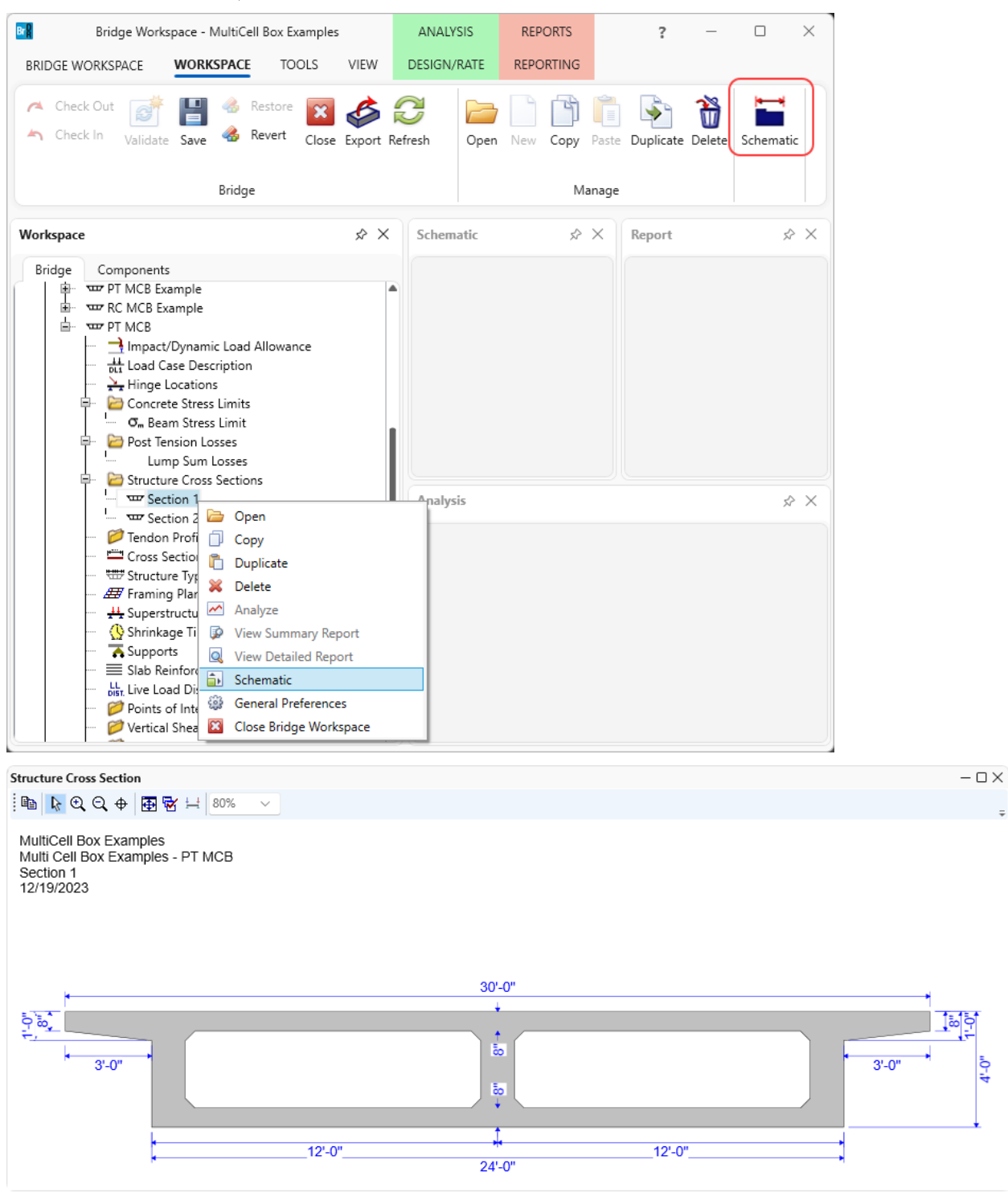

Similarly, schematic for Section 2 is shown below.

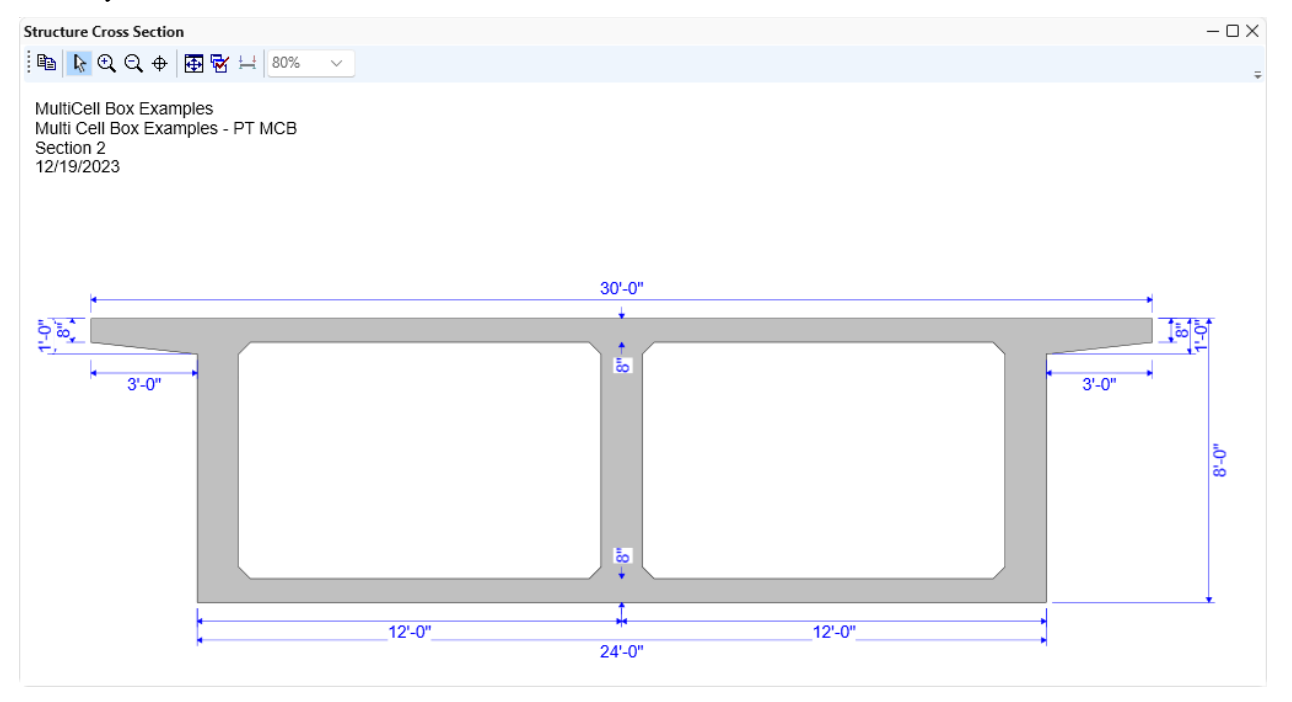

### Tendon Profile Definitions – Profile tab

Double click on the **Tendon Profile Definition** folder in the **BWS** tree and create the following tendon profile. Enter the data shown below for the 3 tabs.

| file | name:     | Tendon                      |       | Ending      | span: 1      | ~            | End distan       | ce from       | end s     | pan: 0      | ''            |          |                   |             |           |   |
|------|-----------|-----------------------------|-------|-------------|--------------|--------------|------------------|---------------|-----------|-------------|---------------|----------|-------------------|-------------|-----------|---|
| rof  | ile P     | ost tensioning Stress limit | s     |             |              |              |                  |               |           |             |               |          |                   |             |           |   |
| - 1  | nflection | n point entry method        |       |             |              |              |                  |               |           |             |               |          |                   |             |           |   |
|      | O Per     | centage Distance            | Assig | ned to: B   | ox Unit      | ~            |                  |               |           |             |               |          |                   |             |           |   |
|      |           |                             |       | Inf         | lection poir | nts          |                  |               |           | Vertica     | al offset     |          |                   |             |           |   |
|      | Span      | Profile type                |       | Left<br>(%) | Low<br>(%)   | Right<br>(%) | Left end<br>(in) | Measu<br>fror | ured<br>m | Low<br>(in) | Measu<br>from | red<br>1 | Right end<br>(in) | Meas<br>fro | ured<br>m |   |
|      | _         | Tupo 3                      | ~     |             | 40           | 15           | 28               | Тор           | ~         | 48          | Bottom        | $\sim$   | 10                | Тор         | $\sim$    | F |
| >    | 1         | Type 5                      |       |             |              |              |                  |               |           |             |               |          |                   |             |           |   |

| ile name | e: Tendor                                               | ı                                        |                                      | S                                    | tarting span:<br>nding span:      | 1                 | ~      | Start distance into start spa | n: 0                   | ft<br>ft |  |   |
|----------|---------------------------------------------------------|------------------------------------------|--------------------------------------|--------------------------------------|-----------------------------------|-------------------|--------|-------------------------------|------------------------|----------|--|---|
| ofile    | Post tens                                               | ioning                                   | Stress limits                        | -                                    | nanig span                        |                   |        |                               |                        |          |  |   |
| restress | s material:                                             | 1/2" (7W                                 | 270) LR                              | $\sim$                               | Duc                               | t grouting        | g: Gro | uted $\lor$                   |                        |          |  |   |
| acking e | end:                                                    | Left End                                 | ~                                    |                                      | Duc                               | t diamete         | er: 2  | in                            |                        |          |  |   |
| Total    | put metho<br>Jacking<br>I jacking fo                    | d<br>  force ()<br>  rce: 975            | Strands                              | Jacking<br>Numbe                     | stress ratio:<br>of ducts pe      | 0.75<br>er web: 0 |        |                               |                        |          |  |   |
| Total    | put metho<br>Jacking<br>I jacking fo<br>Distribute      | d<br>force<br>rce: 975<br>equally        | Strands<br>0.5 kip                   | Jacking<br>Numbe                     | ) stress ratio:<br>er of ducts pe | 0.75<br>er web: 0 |        |                               |                        |          |  |   |
| Total    | put metho<br>Jacking<br>Jacking fo<br>Distribute        | d<br>force 975<br>equally                | Strands<br>0.5 kip<br>Percent<br>(%) | Jacking<br>Numbe                     | ) stress ratio:<br>er of ducts pe | 0.75<br>er web: 0 |        | Duct                          | Strands<br>per         |          |  |   |
| Total    | put metho<br>Jacking<br>Jacking fo<br>Distribute<br>Web | d<br>i force<br>975<br>equally           | Strands<br>0.5 kip<br>Percent<br>(%) | Jacking<br>Numbe                     | stress ratio:<br>of ducts pe      | 0.75<br>r web: 0  |        | Duct                          | Strands<br>per<br>duct |          |  |   |
| Total    | Jacking<br>Jacking fo<br>Distribute<br>Web<br>WEB       | d<br>force 975<br>equally<br>0<br>1<br>2 | Strands<br>9.5 kip<br>Percent<br>(%) | Jacking<br>Numbe<br>tage<br>33.33333 | stress ratio:<br>er of ducts pe   | 0.75<br>r web: 0  |        | Duct                          | Strands<br>per<br>duct |          |  | • |

Click the **Compute Values** button followed by **OK** to apply the data and close the window.

| Ending span:       2       End distance from end span:       0       ft         Profile       Post tensioning       Stress limits       Image: Compute Values       0       ft         Image: Compute Values       Image: Compute Values       Image: Compute Values       0       ft                                                                  | ofile name:    | Tendon              |                   | Starting span:       | 1     | ~   | Start distan | ce into start span: | 0 | ft |  |  |
|----------------------------------------------------------------------------------------------------|----------------|---------------------|-------------------|----------------------|-------|-----|--------------|---------------------|---|----|--|--|
| Profile       Post tensioning       Stress limits         LRFD       LFD         rior to seating:       218.7       ksi         at anchorages and couplers immediately after anchor set:       189       ksi         Isewhere along length of member immediately after anchor set:       199.8       ksi         199.4       ksi       194.4       ksi |                |                     | <b>C ( ( ( )</b>  | Ending span:         | 2     | ~   | End distanc  | e from end span:    | 0 | ft |  |  |
| trior to seating: 218.7 ksi 218.7 ksi<br>at anchorages and couplers immediately after anchor set: 189 ksi 189 ksi<br>Isewhere along length of member immediately after anchor set: 199.8 ksi 201.69 ksi<br>at service limit state after losses: 194.4 ksi 194.4 ksi                                                                                    | Profile F      | Post tensioning     | Stress limits     |                      | LRFD  |     | LFD          |                     |   |    |  |  |
| At anchorages and couplers immediately after anchor set: 189 ksi 189 ksi<br>Isewhere along length of member immediately after anchor set: 199.8 ksi 201.69 ksi<br>It service limit state after losses: 194.4 ksi 194.4 ksi                                                                                                    | Prior to seat  | ting:               |                   |                      | 218.7 | ksi | 218.7        | ksi                 |   |    |  |  |
| Isewhere along length of member immediately after anchor set: 199.8 ksi 201.69 ksi<br>it service limit state after losses: 194.4 ksi 194.4 ksi                                                                                                    | At anchorag    | ges and couplers    | immediately after | anchor set:          | 189   | ksi | 189          | ksi                 |   |    |  |  |
| it service limit state after losses:<br>Compute Values<br>Compute Values                                                                                                    | lsewhere a     | long length of m    | nember immediatel | ly after anchor set: | 199.8 | ksi | 201.69       | ksi                 |   |    |  |  |
|                                                                                                    | At service lir | mit state after lo: | sses:<br>Comp     | ute Values           | 194.4 | ksi | 194.4        | ksi                 |   |    |  |  |

Click **OK** to apply the data and close the window.

## Cross Section Ranges

Double click on the **Cross Section Range Properties** node in the **BWS** tree and assign the cross sections as shown below.

|                    | Start see                                                                  | ction                                            | Er                                    | nd sectio                                        | n                                  | Depth vary        |            | Solid<br>section | Sup | oport<br>mber | Start<br>distance<br>(ft) | Length<br>(ft) | End<br>distance<br>(ft) |   |   |  |
|--------------------|----------------------------------------------------------------------------|--------------------------------------------------|---------------------------------------|--------------------------------------------------|------------------------------------|-------------------|------------|------------------|-----|---------------|---------------------------|----------------|-------------------------|---|---|--|
| >                  | Section 1                                                                  | ~                                                | Sectio                                | n 1                                              | ~                                  | None              | $\sim$     |                  | 1   | ~             | 0                         | 1              | 1                       |   |   |  |
|                    | Section 1                                                                  | $\sim$                                           | Sectio                                | n 2                                              | ~                                  | Parabolic Concave | $\sim$     |                  | 1   | ~             | 1                         | 107.5          | 108.5                   |   |   |  |
|                    | Section 2                                                                  | ~                                                | Sectio                                | n 2                                              | ~                                  | None              | $\sim$     |                  | 1   | $\sim$        | 108.5                     | 6              | 114.5                   |   |   |  |
|                    | Section 2                                                                  | ~                                                | Sectio                                | n 1                                              | ~                                  | Parabolic Concave | $\sim$     |                  | 2   | $\sim$        | 3                         | 107.5          | 110.5                   |   |   |  |
|                    | Continue 1                                                                 | ~                                                | Section                               | n 1                                              | ~                                  | None              | ~          |                  | 2   | ~             | 110.5                     | 1              | 111 5                   |   |   |  |
|                    | Section 1                                                                  |                                                  | Section                               |                                                  | -                                  |                   |            |                  | 2   | -             | 110.3                     |                |                         | _ | ~ |  |
| ros                | s Section 1                                                                | ges<br>Post ter                                  | nsioning                              | Effec                                            | ctive su                           | pports            |            |                  | -   |               |                           |                | ····-                   |   | - |  |
| ros<br>ros<br>Post | is Section T                                                               | rges<br>Post ter<br>es: Lump<br>ments            | nsioning<br>p Sum Lo                  | Effec                                            | ctive su                           | pports            |            |                  |     |               |                           |                | ·····                   | - |   |  |
| ros<br>Post        | is Section Ran<br>is sections<br>t tension losse<br>endon assign<br>Tendon | iges<br>Post ter<br>es: Lump<br>ments<br>profile | nsioning<br>p Sum Lo<br>Start<br>span | Effect<br>osses<br>Start dis<br>into star<br>(ft | ctive su<br>stance<br>rt span<br>) | pports            | nce<br>pan |                  |     |               |                           |                |                         | - |   |  |

**Effective supports** allow to shift the specification check point at the centerline of the support to the location entered below. Shear will be checked at a distance dv from the location entered below.

| <b>A</b> | Cro | ss Sectio | on Ranges             |                     | _                  |   | ×  |
|----------|-----|-----------|-----------------------|---------------------|--------------------|---|----|
|          | Cro | ss sectio | ns Post               | tensioning          | Effective supports |   |    |
|          |     | Span      | From<br>start<br>(in) | From<br>end<br>(in) |                    |   |    |
|          | >   | 1         |                       | 36                  |                    | - | ň. |
|          |     | 2         | 36                    |                     |                    |   |    |
|          |     |           |                       |                     |                    |   |    |

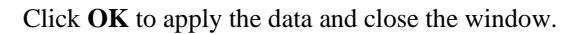

## Schematic – Cross Section Range Properties

Select **Cross Section Range Properties** node in the **BWS** tree and click the **Schematic** button from the **WORKSPACE** ribbon (or right click and select **Schematic**) as shown below.

| Bridge Workspace - MultiCell Box Ex                                                                                                    | amples                                                                                               | ANALYSIS                                                | REPORTS   | ?               | — C        | ı x    |
|----------------------------------------------------------------------------------------------------|----------------------------------------------------------------------------------------------------|---------------------------------------------------------|-----------|-----------------|------------|--------|
| BRIDGE WORKSPACE TO                                                                                                    | OLS VIEW                                                                                             | DESIGN/RATE                                             | REPORTING |                 | _          |        |
| <ul> <li>Check Out</li> <li>Check In</li> <li>Validate</li> <li>Save</li> <li>Revert</li> </ul>                                                                                                    | Close Export R                                                                                       | Copen                                                   | New Copy  | Paste Duplicate | Delete Sch | ematic |
| Bridge                                                                                                    |                                                                                                    |                                                         | Ma        | nage            |            |        |
| Workspace                                                                                                    | s> ×                                                                                                 | Schematic                                               | \$        | X Report        |            | x x    |
| The product of the product of t | ice 🧍                                                                                                | Analysis                                                |           |                 |            | \$ ×   |
| Cross Section Range Propertie     Structure Typical Section     H Framing Plan Detail     L Superstructure Loads     Shrinkage Time     Supports     Slab Reinforcement     blst. Live Load Distribution     Points of Interest                                                                                                    | S<br>Copen<br>Analyze<br>S<br>View Sumr<br>Q<br>View Detai<br>Schematic<br>General Pr<br>Close Bridg | mary Report<br>iled Report<br>eferences<br>ge Workspace |           |                 |            |        |

| MCB Cross Section Ranges                                                  |             |   |      | - 🗆 X |
|---------------------------------------------------------------------------|-------------|---|------|-------|
| 🗈 🖹 🕄 🔍 🕂 🔁 🔂 🖂 🗾 🗸                                                       |             |   |      | ÷     |
| MultiCol Base Services<br>MultiCol Base Jane John (PT MCB<br>Controllion) |             |   |      |       |
|                                                                           | preyers     |   |      |       |
| Bestimph.                                                                 | 11 <b>F</b> | • | 11.0 |       |

### Structure Typical Section – Deck tab

Double click on the **Structure Typical Section** node in the **BWS** tree and locate the superstructure definition

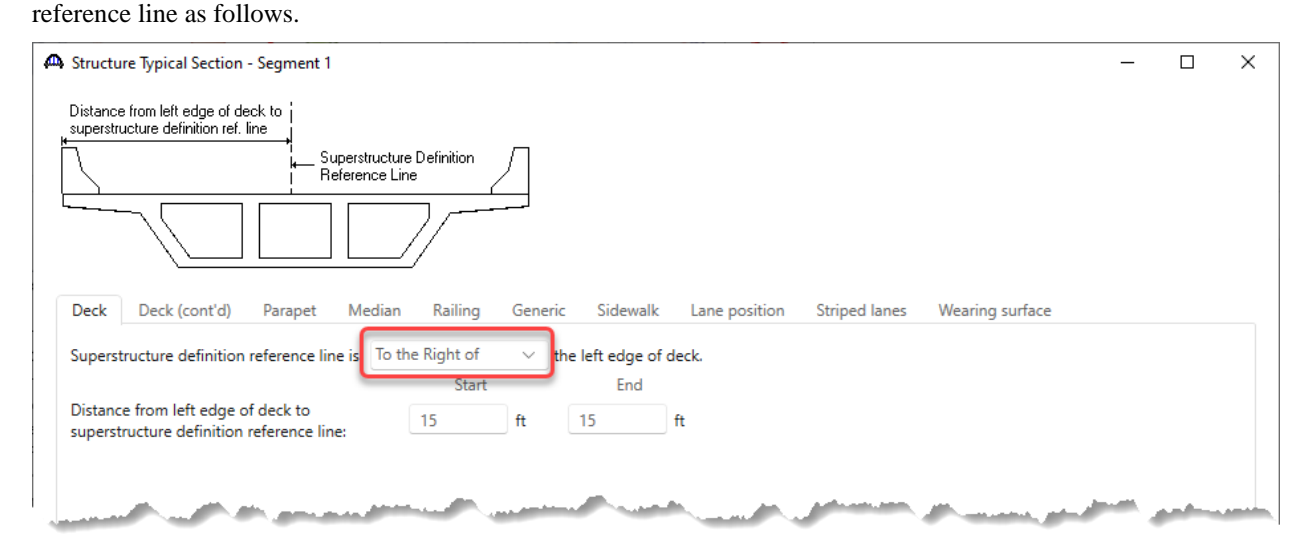

#### Structure Typical Section – Deck (cont'd) tab

Enter the following data for the **Structural overlay density and thickness**. The overlay is applied in the self load DC load case.

| 🕰 Structure Typical Section - Segment 1                                                        |            |                                      |               |                    | _ | ×    |
|------------------------------------------------------------------------------------------------|------------|--------------------------------------|---------------|--------------------|---|------|
| Distance from left edge of deck to<br>superstructure definition ref. line<br>Superstructure De | finition / | 1                                    |               |                    |   |      |
|                                                                                                |            |                                      |               |                    |   |      |
|                                                                                                |            |                                      |               |                    |   |      |
|                                                                                                |            |                                      |               |                    |   |      |
| Deck Deck (cont'd) Parapet Median                                                              | Railing Ge | eneric Sidewalk Lane position        | Striped lanes | Wearing surface    |   |      |
| Sacrificial wear thickness:                                                                    | in         | Structural overlay density:          | 0.14          | kcf                |   |      |
| Top slab crack control parameter                                                               | kip/in     | Structural overlay thickness:        | 1             | in                 |   |      |
| Sustained modular ratio factor:                                                                |            | Bottom slab crack control parameter: |               | kip/in             |   |      |
| Top slab exposure factor:                                                                      |            | Bottom slab exposure factor:         |               |                    |   |      |
| Inside void slab crack control parameter:                                                      | kip/in     | Inside void slab exposure factor:    |               |                    |   |      |
|                                                                                                |            |                                      |               |                    |   |      |
|                                                                                                | And the    |                                      | ر به به       | and a straight the |   | <br> |

### Structure Typical Section – Generic tab

### Enter the barriers.

| Structure | Typical Section - Segment 1 |           |             |                |             |                  |             | _               |   |
|-----------|-----------------------------|-----------|-------------|----------------|-------------|------------------|-------------|-----------------|---|
|           | Generic S                   | hape      |             |                |             |                  |             |                 |   |
| sk        | Front                       |           |             |                |             |                  |             |                 |   |
|           | I                           |           |             |                |             |                  |             |                 |   |
| Deck [    | Deck (cont'd) Parapet       | Median    | Railing Ge  | eneric Sidewal | k Lane pos  | sition Strip     | ed lanes V  | Wearing surface |   |
|           | Name                        | Load case | Measure to  | Edge of deck   | Distance at | Distance at      | Front face  |                 |   |
|           |                             | LUGU COSE | incusure to | from           | (ft)        | end<br>(ft)      | orientation |                 |   |
| > 12" E   | Barrier ~                   | DC1 V     | Back V      | from           | (ft)        | end<br>(ft)<br>0 | orientation |                 | - |

### Structure Typical Section – Lane position tab

Use the **Compute** button to enter the following lane positions then click **OK** to apply the data and close the window.

| A Structure Typical Section - Segment 1                                                                                                    | _          |                  | × |
|----------------------------------------------------------------------------------------------------|------------|------------------|---|
| (A)       (A)         Travelway 1       Travelway 2         Travelway 1       Travelway 2         Deck       Deck (cont'd)         Parapet       Median         Railing       Generic         Sidewalk       Lane position         Striped lanes       Wearing surface                                                                                                    |            |                  |   |
| Travelway<br>numberDistance from left edge of<br>travelway to superstructure<br>definition reference line<br>at start (A)<br>(ft)Distance from right edge of<br>travelway to superstructure<br>definition reference line<br>at start (B)<br>(ft)Distance from right edge of<br>travelway to superstructure<br>definition reference line<br>at start (B)<br>(ft)Distance from right edge of<br>travelway to superstructure<br>definition reference line<br>at end (A)Distance from right edge of<br>travelway to superstructure<br>definition reference line<br>at end (A) |            |                  |   |
| >     1     -14     14     -14     14                                                                                                    |            |                  |   |
| LRFD fatigue Lanes available to trucks: OverrideTruck fraction: OK A                                                                                                    | cate Apply | Uelete<br>Cancel |   |

### Structure Typical Section - Schematic

The **Schematic** for the **Structure Typical Section** will appear as follows. The webs are not visible in the schematic because the cross section at the start of the structure was marked as 'Solid'.

| Schematic                                                               | – 🗆 X         |
|-------------------------------------------------------------------------|---------------|
| Bridge Typical Section                                                  | $\sim \times$ |
| 🗄 🗈 Q Q 🕂 🗃 🗟 🛏 80% 🗸 🗸                                                 | ÷             |
| MultiCell Box Examples<br>Multi Cell Box Examples - PT MCB<br>3/25/2014 |               |
| 28'-0"                                                                  |               |
| Travelway 1                                                             |               |
|                                                                         |               |
|                                                                         | -             |

#### Framing Plan Detail – Interior diaphragms tab

Enter the following diaphragm locations on the **Framing Plan Detail** window. The diaphragms only contribute to the dead load on the structure. They do not provide a structural role in the box analysis. Enter the **diaphragm thickness** and the AASHTO engine will compute diaphragm load based on the box cross section properties and diaphragm thickness.

| <b>A</b> 9 | Struc | ture Frami     | ng Plan Det               | ails                         |                     |                |                         |                                |                            |           | _ |       | × |
|------------|-------|----------------|---------------------------|------------------------------|---------------------|----------------|-------------------------|--------------------------------|----------------------------|-----------|---|-------|---|
| Nu         | mbe   | er of spans:   | 2                         |                              |                     |                |                         |                                |                            |           |   |       |   |
| L          | .ayo  | ut Inter       | ior diaphra               | gms                          |                     |                |                         |                                |                            |           |   |       |   |
|            |       | Stagger pe     | erpendicula               | r diaphragms                 |                     |                |                         |                                |                            |           |   |       |   |
|            |       | Span<br>number | Start<br>distance<br>(ft) | Diaphragm<br>spacing<br>(ft) | Number<br>of spaces | Length<br>(ft) | End<br>distance<br>(ft) | Diaphragm<br>thickness<br>(in) | Diaphragm<br>Ioad<br>(kip) |           |   |       |   |
|            | >     | 1 ~            | 0                         | 55.75                        | 1                   | 55.75          | 55.75                   | 12                             |                            |           |   |       |   |
|            |       | 2 ~            | 0                         | 55.75                        | 1                   | 55.75          | 55.75                   | 12                             |                            |           |   |       |   |
|            |       |                |                           |                              |                     |                |                         |                                |                            | Jan Jan J |   | <br>_ |   |

### Framing Plan Detail - Schematic

With **Framing Plan Details** node selected in the **BWS** tree, click on the **Schematic** button from the **WORKSPACE** ribbon (or right click and select **Schematic**) to view the framing plan.

| Frami                                         | ng Plan     |      |                                                                                                    |       |     |     | – o × |
|-----------------------------------------------|-------------|------|----------------------------------------------------------------------------------------------------|-------|-----|-----|-------|
| Malificati Ras<br>Malificati Ras<br>Torrescos | Langle FIES |      |                                                                                                    |       |     |     | Ŧ     |
|                                               |             | HTMP |                                                                                                    |       | me. |     |       |
| 5                                             |             |      | 60 E                                                                                                    | Yerre |     | 110 | 7     |
| 12.12                                         |             |      | in the second second se |       |     | 10  |       |
|                                               |             |      |                                                                                                    |       |     |     |       |

#### Slab Reinforcement

Open the **Slab Reinforcement** window and enter the following reinforcement in the **Cells-top slab** and **Cellsbottom slab** of the box.

| <b>A</b> | Sla  | Reinforcement          |                |                    |           |                           |                |                         |                   |                                   |             |                        |                    |                        |                       |                             | -                        |   | × |
|----------|------|------------------------|----------------|--------------------|-----------|---------------------------|----------------|-------------------------|-------------------|-----------------------------------|-------------|------------------------|--------------------|------------------------|-----------------------|-----------------------------|--------------------------|---|---|
| 1        | ype: | Multi Cell Box         |                |                    |           |                           |                |                         |                   |                                   |             |                        |                    |                        |                       |                             |                          |   |   |
| ſ        | Tra  | sverse reference lines | Cells-top slab | ells-bottom slab   | Overhangs | ;                         |                |                         |                   |                                   |             |                        |                    |                        |                       |                             |                          |   |   |
|          |      | Cell                   | Material       | Reference<br>point | Direction | Start<br>distance<br>(ft) | Length<br>(ft) | End<br>distance<br>(ft) | Number<br>of bars | Number<br>bars for<br>left<br>web | Bar<br>size | Clear<br>cover<br>(in) | Measured<br>from   | Bar<br>spacing<br>(in) | Side<br>cover<br>(in) | Start<br>fully<br>developed | End<br>fully<br>develope | d |   |
|          |      | 1 ~                    | Grade 60 🗸 🗸   | Support 1 🛛 🗠      | Left 🗸    | 0                         | 223            | 223                     | 4                 | 2                                 | 8 ~         | 2                      | Top of Slab $\sim$ |                        |                       |                             | <ul> <li></li> </ul>     |   |   |
|          |      | an seal a              |                | من الد             |           |                           |                | j                       |                   | <u> </u>                          |             |                        | and and a second   |                        |                       |                             | <u> </u>                 |   |   |

| <b>A</b> : | lab   | Reinforcement          |                |                    |           |                           |                |                         |                   |                                   |             |                        |                       |                        |                       |                             | -                         |   | Х |
|------------|-------|------------------------|----------------|--------------------|-----------|---------------------------|----------------|-------------------------|-------------------|-----------------------------------|-------------|------------------------|-----------------------|------------------------|-----------------------|-----------------------------|---------------------------|---|---|
| Тур        | e:    | Multi Cell Box         |                |                    |           |                           |                |                         |                   |                                   |             |                        |                       |                        |                       |                             |                           |   |   |
|            | frans | overse reference lines | Cells-top slab | ells-bottom slab   | Overhangs | 5                         |                |                         |                   |                                   |             |                        |                       |                        |                       |                             |                           |   |   |
|            |       | Cell                   | Material       | Reference<br>point | Direction | Start<br>distance<br>(ft) | Length<br>(ft) | End<br>distance<br>(ft) | Number<br>of bars | Number<br>bars for<br>left<br>web | Bar<br>size | Clear<br>cover<br>(in) | Measured<br>from      | Bar<br>spacing<br>(in) | Side<br>cover<br>(in) | Start<br>fully<br>developed | End<br>fully<br>developed | ł |   |
|            | >     | 1 ~                    | Grade 60 🗸 🗸   | Support 1 V        | Left 🗸    | 0                         | 223            | 223                     | 4                 | 2                                 | 8 ~         | 2                      | Bottom of Slab $\sim$ |                        |                       | $\checkmark$                | $\checkmark$              | 1 |   |
|            |       |                        | and granted    | ~                  | p         |                           |                |                         |                   | ,                                 |             |                        | and a second          |                        |                       |                             |                           | - |   |

### Live Load Distribution

Full beam multicell box live load distribution factors is the sum of each web live load distribution factors. If user has entered the live load distribution factors for each web, the beam distribution factors will be the sum of the user entered distribution factors.

If the web distribution factors are empty, each web distribution factors are computed and the sum of all the web distribution factors are used as the beam distribution factors.

If both beam and web distribution factors are not entered or computed, the program computes the distribution factors during the analysis.

| Stondord live  | a load a | distribution | footomo fo | a ontino  | harman | uning the | Commute     | fmom 4 |        | contion | hutton   |
|----------------|----------|--------------|------------|-----------|--------|-----------|-------------|--------|--------|---------|----------|
| Siandard IIV   | елоастс  | IISTIDUTION  | Tactors to | or entire | реанн  | using me  | Compute     | тгош і | voicar | section | DUITOIT  |
| Station of the | • 1044 • |              | 1000010 10 |           |        | abing the | 00000000000 |        |        |         | 0 000011 |

| ve L       | .oad Distribu               | tion      |               |              |                  |                        |             |  |  |   |
|------------|-----------------------------|-----------|---------------|--------------|------------------|------------------------|-------------|--|--|---|
| and        | lard LRF                    | )         |               |              |                  |                        |             |  |  |   |
| Di         | istribution fa              | ctor inpu | ut method -   |              |                  |                        |             |  |  |   |
| 0          | Use simp                    | lified me | ethod         | Use adva     | anced method     | Computed date:         |             |  |  |   |
| _          |                             |           |               |              |                  | ·                      |             |  |  |   |
|            | Allow distrib               | ution fac | ctors to be u | used to com  | npute effects of | permit loads with rout | ine traffic |  |  |   |
|            |                             |           | Distrib       | ution factor | r                |                        |             |  |  |   |
|            | Lanes<br>loaded             |           | (W            | vheels)      |                  |                        |             |  |  |   |
|            |                             | Shear     | supports      | Moment       | Deflection       |                        |             |  |  |   |
| >          | 1 Lane                      |           |               |              |                  |                        |             |  |  | 1 |
|            | Multi-lane                  |           |               |              |                  |                        |             |  |  |   |
|            |                             |           |               |              |                  |                        |             |  |  |   |
|            |                             |           |               |              |                  |                        |             |  |  |   |
| Cor<br>typ | mpute from<br>vical section |           | View calcs    |              |                  |                        |             |  |  | Ŧ |

🕰 Live Load Distribution \_  $\times$ Standard LRFD Distribution factor input method Use simplified method Use advanced method Computed date: 12/20/2023 10:53:58 Allow distribution factors to be used to compute effects of permit loads with routine traffic Distribution factor (wheels) Lanes loaded Shear at Shear Moment Deflection supports > 1 Lane 4.1000744 4.6513754 4.1000744 2 Multi-lane 5.467465 4 4.3065476 4.3065476

### The computed Live Load Distribution window is shown below.

#### Vertical Shear Reinforcement Definitions

Create the following stirrup definition.

| 🕰 Shear | Reinforcement Definition - Vert | ical                                    |          |         | _    |       | ×  |
|---------|---------------------------------|-----------------------------------------|----------|---------|------|-------|----|
| Name:   | #5 Stirrup                      | ]                                       |          |         |      |       |    |
|         |                                 | Material:<br>Bar size:                  | Grade 60 |         |      | ~     |    |
|         | Vertical                        | Number of legs:<br>Inclination (alpha): | 2<br>90  | Degrees |      |       |    |
|         | Reinforceme                     | nt                                      |          |         |      |       |    |
|         |                                 |                                         |          | ОК Ар   | pply | Cance | el |

#### WEB1 – Shear Reinforcement Ranges

Expand **WEBS** folder -> **WEB1** and double click on the **Shear Reinforcement Ranges** node. Select the input reference type as **Centerline bearings**. Click the **Stirrup wizard** button and enter the following data.

| stance  | t                         | Maxim                    | um interior       | Spacing Right Start  |     |                |         |                  |                 |                      |
|---------|---------------------------|--------------------------|-------------------|----------------------|-----|----------------|---------|------------------|-----------------|----------------------|
| Noi     | eference type<br>oids Cen | terline bearing<br>Maxim | as<br>um interior | spacing: 18 in       | Mea | sured from rid | aht end | ofspan           |                 |                      |
| Start d | distance: 15              | in                       |                   |                      | Sta | rt distance:   | 39      | in               |                 |                      |
|         | Name                      | Number of spaces         | Spacing<br>(in)   |                      |     | Name           | N       | lumber of spaces | Spacing<br>(in) |                      |
| > #     | #5 Stirrup 🛛 🖂            | 12                       | 6                 | A                    | >   | #5 Stirrup     | ~       | 18               | 5               | A                    |
| #!      | #5 Stirrup 🛛 🗠            | 12                       | 9                 |                      |     | #5 Stirrup     | ~       | 18               | 7               |                      |
| #!      | #5 Stirrup 🛛 🗡            | 12                       | 14                |                      |     | #5 Stirrup     | ~       | 24               | 9               |                      |
|         |                           |                          |                   | New Duplicate Delete |     |                |         |                  |                 | New Duplicate Delete |

Select Span 2 in the Wizard and enter the following data followed by clicking Apply span.

| eft St | tart                                     | Maxim                     | um interior       | Spacing        | Right Start<br>Distance |      |             |              |                  |                 |                      |
|--------|------------------------------------------|---------------------------|-------------------|----------------|-------------------------|------|-------------|--------------|------------------|-----------------|----------------------|
| in:    | Voids Cer                                | nterline bearing<br>Maxim | gs<br>um interior | spacing: 18 in |                         |      |             | -            |                  |                 |                      |
| Star   | isured from left end<br>int distance: 39 | d of span<br>in           |                   |                |                         | Star | t distance: | ignt e<br>15 | nd of span       |                 |                      |
|        | Name                                     | Number of spaces          | Spacing<br>(in)   |                |                         |      | Name        |              | Number of spaces | Spacing<br>(in) |                      |
| >      | #5 Stirrup 🛛 🗠                           | 18                        | 5                 |                | ▲                       | >    | #5 Stirrup  | $\sim$       | 12               | 6               | A                    |
|        | #5 Stirrup ∨                             | 18                        | 7                 |                |                         |      | #5 Stirrup  | ~            | 12               | 9               |                      |
|        | - Soundp                                 |                           |                   |                |                         |      |             |              |                  |                 |                      |
|        |                                          |                           |                   | New Duplicate  | Delete                  |      |             |              |                  |                 | New Duplicate Delete |

Click the Apply all button to create the stirrup ranges for each span as shown below.

## Span 1 will show the following data.

| 🕰 We        | b Shear Reinforceme     | ent Ranges -              | WEB1             |                 |                |                         | - 🗆 X                |
|-------------|-------------------------|---------------------------|------------------|-----------------|----------------|-------------------------|----------------------|
| Sta<br>Dist | artSpacing →            |                           |                  |                 |                | <                       |                      |
| Spa         | voids O Ce<br>an ranges | enterline be              | arings           |                 | Linke          | d with: Non             | ne V                 |
| SI          | pan: 1 v<br>Name        | Start<br>distance<br>(ft) | Number of spaces | Spacing<br>(in) | Length<br>(ft) | End<br>distance<br>(ft) |                      |
|             | #5 Stirrup 🗸            | 1.25                      | 1                | 0               | 0              | 1.25                    | A                    |
|             | #5 Stirrup 🗸            | 1.25                      | 12               | 6               | 6              | 7.25                    |                      |
|             | #5 Stirrup 🗸            | 7.25                      | 12               | 9               | 9              | 16.25                   |                      |
|             | #5 Stirrup 🗸            | 16.25                     | 12               | 14              | 14             | 30.25                   |                      |
|             | #5 Stirrup 🗸            | 30.25                     | 13               | 18              | 19.5           | 49.75                   |                      |
|             | #5 Stirrup 🗸            | 49.75                     | 1                | 18              | 1.5            | 51.25                   |                      |
|             | #5 Stirrup 🗸            | 51.25                     | 14               | 18              | 21             | 72.25                   |                      |
|             | #5 Stirrup 🛛 🗸          | 72.25                     | 24               | 9               | 18             | 90.25                   |                      |
|             | #5 Stirrup 🛛 🗠          | 90.25                     | 18               | 7               | 10.5           | 100.75                  |                      |
|             | #5 Stirrup 🛛 🗸          | 100.75                    | 18               | 5               | 7.5            | 108.25                  |                      |
|             | Copy Stirr              | up wizard                 |                  |                 |                | (                       | New Duplicate Delete |
|             |                         |                           |                  |                 |                |                         | OK Apply Cancel      |

Click **OK** to apply the data and close the window.

### WEB2 – Shear Reinforcement Ranges

Expand the **WEB2** folder and double click on the **Shear Reinforcement Ranges** node. Select **WEB1** in the **Linked** with field. The data from **WEB1** will appear in this window as read only. If data is changed in the **WEB1 Shear Reinforcement Ranges** window in the future, those changes will be reflected in this window. Do the same for **WEB3**, linking it to **WEB1**.

|       |                   |                  |                  |                 |                |                  | >   |           |   |        |   |
|-------|-------------------|------------------|------------------|-----------------|----------------|------------------|-----|-----------|---|--------|---|
| Star  | t Spacing         |                  |                  |                 |                |                  |     |           |   |        |   |
| istan | nce               |                  |                  |                 |                |                  |     |           |   |        |   |
| npu   | t reference type  |                  |                  |                 | Links          | with WER         | 1   |           |   |        |   |
| 0     | Voids O Ce        | enterline be     | arings           |                 | Linke          |                  | 1   | `         |   |        |   |
| Span  | n ranges          |                  |                  |                 |                |                  |     |           |   |        |   |
| Spa   | an: 1 🗸           |                  |                  |                 |                |                  |     |           |   |        |   |
|       |                   | Start            |                  |                 |                | End              |     |           |   |        |   |
|       | Name              | distance<br>(ft) | Number of spaces | Spacing<br>(in) | Length<br>(ft) | distance<br>(ft) |     |           |   |        |   |
|       | #5 Stirrup 🛛 🗠    | 0.25             | 1                | 0               | 0              | 0.25             |     |           |   |        |   |
|       | #5 Stirrup 🛛 🗠    | 0.25             | 12               | 6               | 6              | 6.25             |     |           |   |        |   |
|       | #5 Stirrup 🛛 🗠    | 6.25             | 12               | 9               | 9              | 15.25            |     |           |   |        |   |
|       | #5 Stirrup $\sim$ | 15.25            | 12               | 14              | 14             | 29.25            |     |           |   |        |   |
| >     | #5 Stirrup 🛛 🗠    | 29.25            | 13               | 18              | 19.5           | 48.75            |     |           |   |        |   |
|       | #5 Stirrup 🛛 🗠    | 48.75            | 1                | 18              | 1.5            | 50.25            |     |           |   |        |   |
|       | #5 Stirrup 🛛 🗠    | 50.25            | 14               | 18              | 21             | 71.25            |     |           |   |        |   |
|       | #5 Stirrup 🛛 🗠    | 71.25            | 24               | 9               | 18             | 89.25            |     |           |   |        |   |
|       | #5 Stirrup 🛛 🗠    | 89.25            | 18               | 7               | 10.5           | 99.75            |     |           |   |        |   |
|       | #5 Stirrup 🛛 🗠    | 99.75            | 18               | 5               | 7.5            | 107.25           |     |           |   |        |   |
|       | Copy Stirr        | up wizard        |                  |                 |                |                  | New | Duplicate | D | )elete | , |
|       |                   |                  |                  |                 |                |                  |     |           |   |        |   |

### Click **OK** to apply the changes and close the window.

# LFR Analysis and Results

To run an LFR analysis on the **PT MCB** superstructure definition, click on the **Analysis Settings** window from the **Analysis** group of the **DESIGN/RATE** ribbon.

| Bridge Worksp                                | pace - MultiCell Box Examples                                     | ANALYSIS                   | REPORTS   | ? | _ | × |
|----------------------------------------------|-------------------------------------------------------------------|----------------------------|-----------|---|---|---|
| BRIDGE WORKSPACE                             | WORKSPACE TOOLS VIEW                                              | DESIGN/RATE                | REPORTING |   |   |   |
| a 🛤                                          |                                                                   | × 🖪                        |           |   |   |   |
| Analysis Analyze Analysis<br>Settings Events | Tabular Specification Engine Re<br>Results Check Detail Outputs G | sults Save<br>raph Results |           |   |   |   |
| Analysis                                     | Results                                                           |                            |           |   |   |   |

Click on the Open template button in the Analysis Settings window, select the HS 20 LFR Rating from the

analysis templates and click **Open**.

| <b>n</b> , ( | Open Template           |                         |          |       |                  |       |
|--------------|-------------------------|-------------------------|----------|-------|------------------|-------|
|              | Templates               | Description             | Analysis | Owner | Public / Private |       |
|              | HL 93 Design Review     | HL 93 Design Review     | LRFD     |       | Public           | L     |
| >            | HS 20 LFR Rating        | HS 20 LFR Rating        | LFR      |       | Public           |       |
|              | LRFR Design Load Rating | LRFR Design Load Rating | LRFR     |       | Public           | Γ     |
|              | LRFR Legal Load Rating  | LRFR Legal Load Rating  | LRFR     |       | Public           | 1     |
|              |                         |                         |          |       |                  |       |
|              | Delete                  |                         |          |       | Open Ca          | ancel |

|                                           |                                      |                                                                                                    | _        |  | × |  |  |  |  |
|-------------------------------------------|--------------------------------------|----------------------------------------------------------------------------------------------------|----------|--|---|--|--|--|--|
| Design review <b>O</b> Rating             | Rating method:                       | LFR                                                                                                    | ~        |  |   |  |  |  |  |
| alysis type: Line Girder                  | ~                                    |                                                                                                    |          |  |   |  |  |  |  |
| ne / Impact loading type: As Requested    | <ul> <li>Apply preference</li> </ul> | Apply preference setting: None                                                                                            |          |  |   |  |  |  |  |
| /ehicles Output Engine Description        |                                      |                                                                                                    |          |  |   |  |  |  |  |
| Traffic direction: Both directions $\lor$ | Refr                                 | resh Temporary vehicles                                                                                                   | Advanced |  |   |  |  |  |  |
| Vehicle selection                         | Vehicle                              | summary                                                                                                    |          |  |   |  |  |  |  |
| <ul> <li>Standard</li> <li></li></ul>     | Add to<br>>> Remove from <<<         | Inventory<br>IHoventory<br>IHS 20-44<br>Operating<br>IHS 20-44<br>Legal operating<br>Permit inventory<br>Permit operating |          |  |   |  |  |  |  |

The updated Analysis Settings window is shown below.

Click **OK** to apply the settings and close the window.

With **PT MCB** superstructure selected in the **BWS** tree, click on the **Analyze** button from the **Analysis** group of the **DESIGN/RATE** ribbon.

| Bridge Worksp                                | ace - MultiCell Box Ex                      | amples                                       | ANALYSIS                | REPORTS   | ? | _ | $\times$ |
|----------------------------------------------|---------------------------------------------|----------------------------------------------|-------------------------|-----------|---|---|----------|
| BRIDGE WORKSPACE                             | WORKSPACE TOC                               | LS VIEW                                      | DESIGN/RATE             | REPORTING |   |   |          |
| a 📾 📰                                        |                                             | <b>∽</b> ~ ≽∕                                | 2 🖪                     |           |   |   |          |
| Analysis Analyze Analysis<br>Settings Events | Tabular Specification<br>Results Check Deta | n <b>Engine</b> Resu<br>I <b>Outputs</b> Gra | ults Save<br>ph Results |           |   |   |          |
| Analysis                                     |                                             | Results                                      |                         |           |   |   |          |

### Tabular Results

The full multicell box width is analyzed for flexure and shear and then each webline is analyzed for shear. Once the analysis is complete, click on the **Tabular Results** button from the **Results** group of the **DESIGN/RATE** ribbon. The **Analysis Results** window shows the critical rating factors considering the full box and each webline.

| Bridge Worksp             | ace - MultiCell Box Example | s           | ANALYSIS    | REPORTS   | ? | _ | × |
|---------------------------|-----------------------------|-------------|-------------|-----------|---|---|---|
| BRIDGE WORKSPACE          | WORKSPACE TOOLS             | VIEW        | DESIGN/RATE | REPORTING |   |   |   |
| 👛 🖙 🗉                     | 🔳 🗎 ज                       | ~ 😒         |             |           |   |   |   |
| Analysis Analyze Analysis | Tabular Specification Eng   | gine Result | s Save      |           |   |   |   |
| Settings Events           | Results Check Detail Out    | tputs Graph | h Results   |           |   |   |   |
| Analysis                  | Result                      | ts          |             |           |   |   |   |

| Analysis Re                       | esults - PT M                  | СВ                   |                 |                      |               |                  |                      |                 |                         |              |              | _ |   | ×    |
|-----------------------------------|--------------------------------|----------------------|-----------------|----------------------|---------------|------------------|----------------------|-----------------|-------------------------|--------------|--------------|---|---|------|
| Report type:                      |                                | _ lane               | /Impact load    | ing type             | Display       | Format           |                      |                 |                         |              |              |   |   |      |
| Rating Results                    | Summary                        | ~ <b>O</b>           | As requeste     | ed Detail            | ed            | rating leve      | l per row            | ~               |                         |              |              |   |   |      |
| Live Load                         | Live Load<br>Type              | Rating Method        | Rating<br>Level | Load Rating<br>(Ton) | Rating Factor | Location<br>(ft) | Location<br>Span-(%) | Element<br>Name | Limit State             | Impact       | Lane         |   |   |      |
| HS 20-44                          | Axle Load                      | LFR                  | Inventory       | 4.40                 | 0.122         | 114.50           | 2 - (2.7)            | WEB3            | Design Shear - Concrete | As Requested | As Requested |   |   |      |
| HS 20-44                          | Axle Load                      | LFR                  | Operating       | 8.36                 | 0.232         | 114.50           | 2 - (2.7)            | WEB3            | Design Shear - Concrete | As Requested | As Requested |   |   |      |
| HS 20-44                          | Lane                           | LFR                  | Inventory       | 12.82                | 0.356         | 114.50           | 2 - (2.7)            | WEB3            | Design Shear - Concrete | As Requested | As Requested |   |   |      |
| HS 20-44                          | Lane                           | LFR                  | Operating       | 17.59                | 0.489         | 114.50           | 2 - (2.7)            | WEB3            | Design Shear - Concrete | As Requested | As Requested |   |   |      |
| AASHTO LFR Er<br>Analysis prefere | ngine Version<br>ence setting: | n 7.5.0.3001<br>None |                 |                      |               |                  |                      |                 |                         |              |              |   |   | ₽    |
|                                   |                                |                      |                 |                      |               |                  |                      |                 |                         |              |              |   | C | lose |

#### Specification Check Detail

Select the **Specification Check Detail** button from the **Results** group of the **DESIGN/RATE** ribbon for the full box and each webline Spec check details.

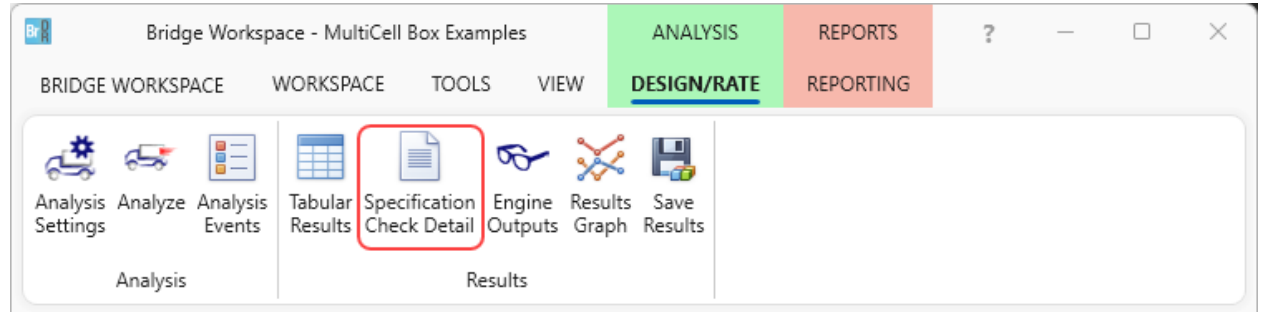

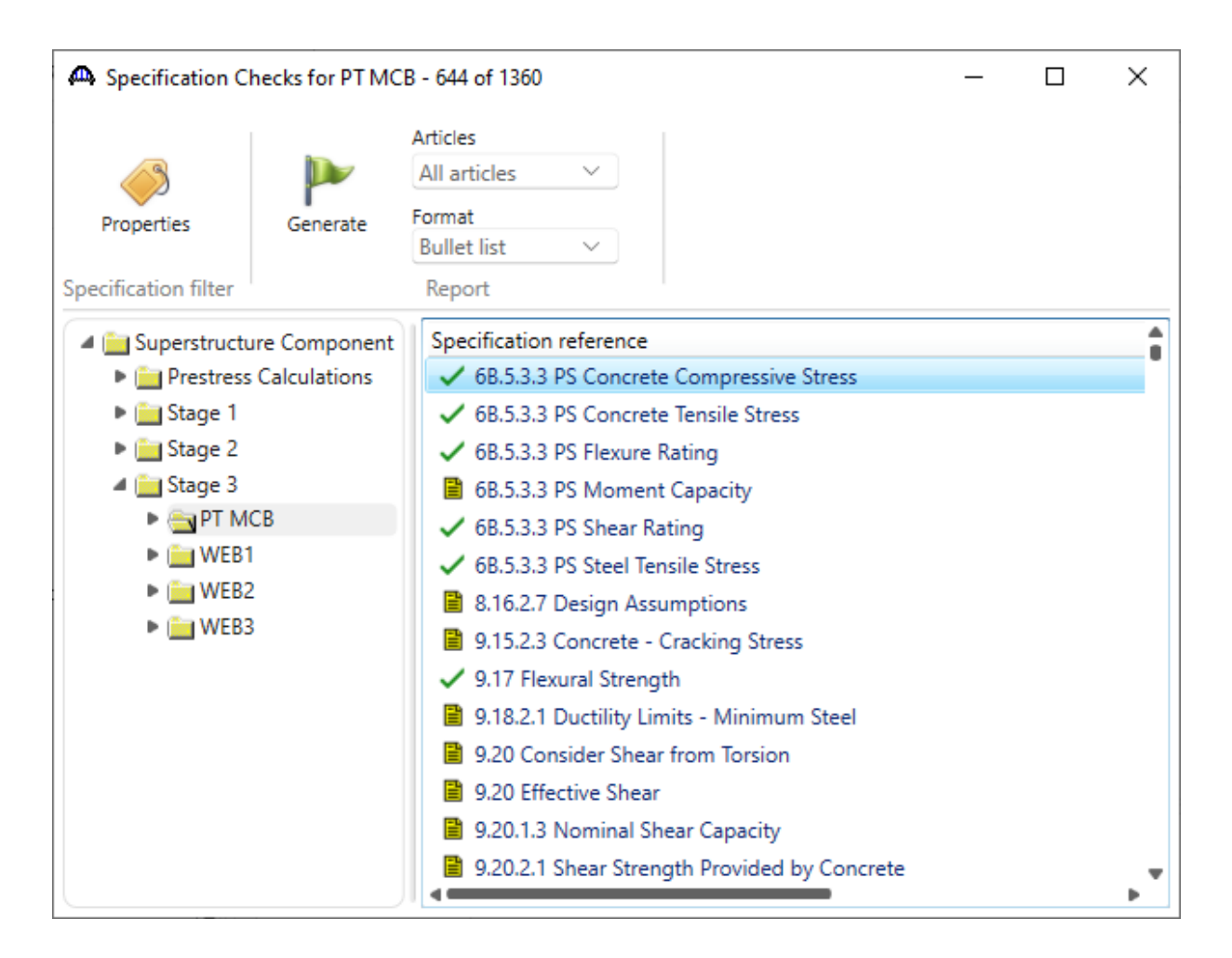